### Manual de Fechamento de Arquivos

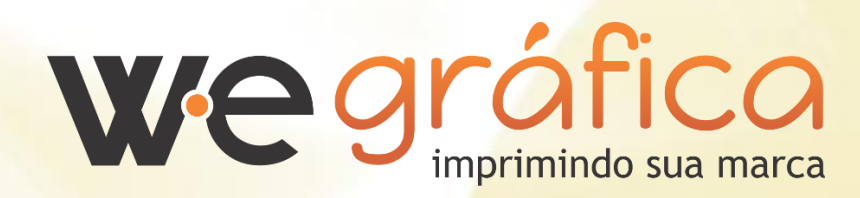

# Introdução

Para que você tenha um melhor desempenho e agilidade, desenvolvemos este manual para orientar de maneira eficiente o fechamento de arquivos para produção gráfica.

Este guia foi formulado de forma didática e fácil compreensão, visando simplificar o envio de trabalhos dentro dos parâmetros e normas técnicas utilizados pela **W.E. Gráfica**.

#### Tipos de Arquivos Recebidos

Para evitar problemas de arquivos incompatíveis com o padrão de Pré-impressão, recebemos apenas arquivos produzidos nos softwares descritos abaixo:

- CorelDRAW
- Adobe Illustrator
- Adobe InDesign
- Adobe Photoshop (Sujeito a análise de alguns itens, tais como, Perfil de cor, marcas de corte, sangria, baixa resolução, entre outros.)

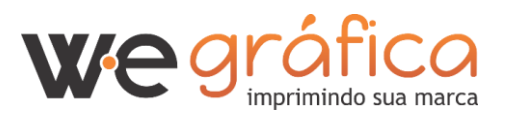

## Marcas de Corte e Sangria

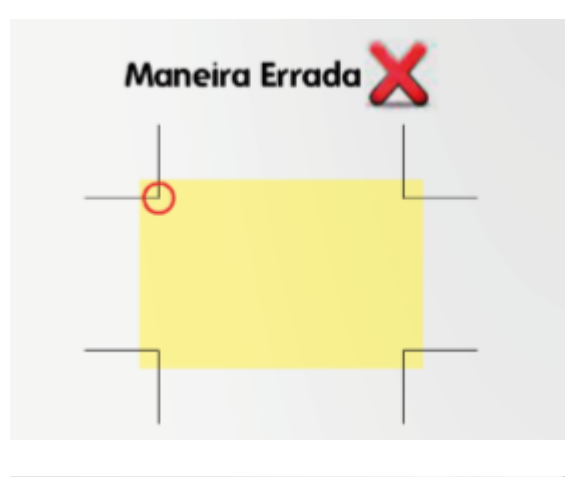

As marcas de corte não podem encostar uma na outra pois se isso ocorrer, irá aparecer no impresso.

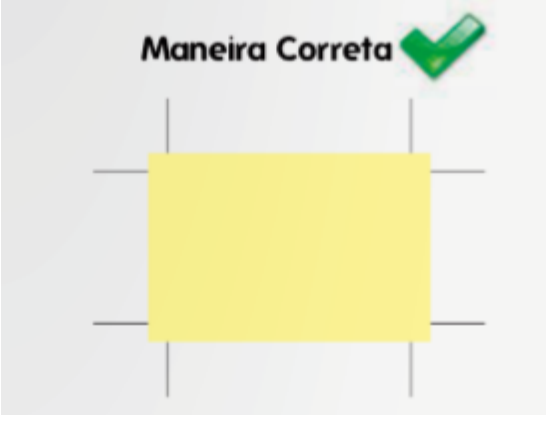

Entre as marcas de corte deve ter uma distância de no mínimo 3mm para que não apareça no impresso.

|                                 | Sangra                                                                                                    |
|---------------------------------|----------------------------------------------------------------------------------------------------|
|                                 | Sangra é uma reserva destinada ao corte,<br>sendo indispensável em materiais que contenham<br>corte na tinta |
|                                 | 5mm.                                                                                                    |
| Formato final (formato da arte) | Sangra (5mm) Tamanho final do PDF com marcas de corte                                                        |

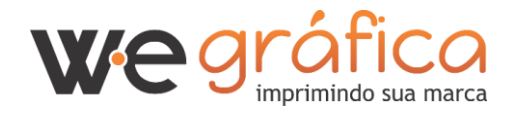

# Espaço Para Wire-o e Espiral

Ao se criar um trabalho que seja para uso de wire-o ou espiral, deve se tomar o cuidado em criar um espaçamento em branco de 13 mm no local onde será feita a aplicação.

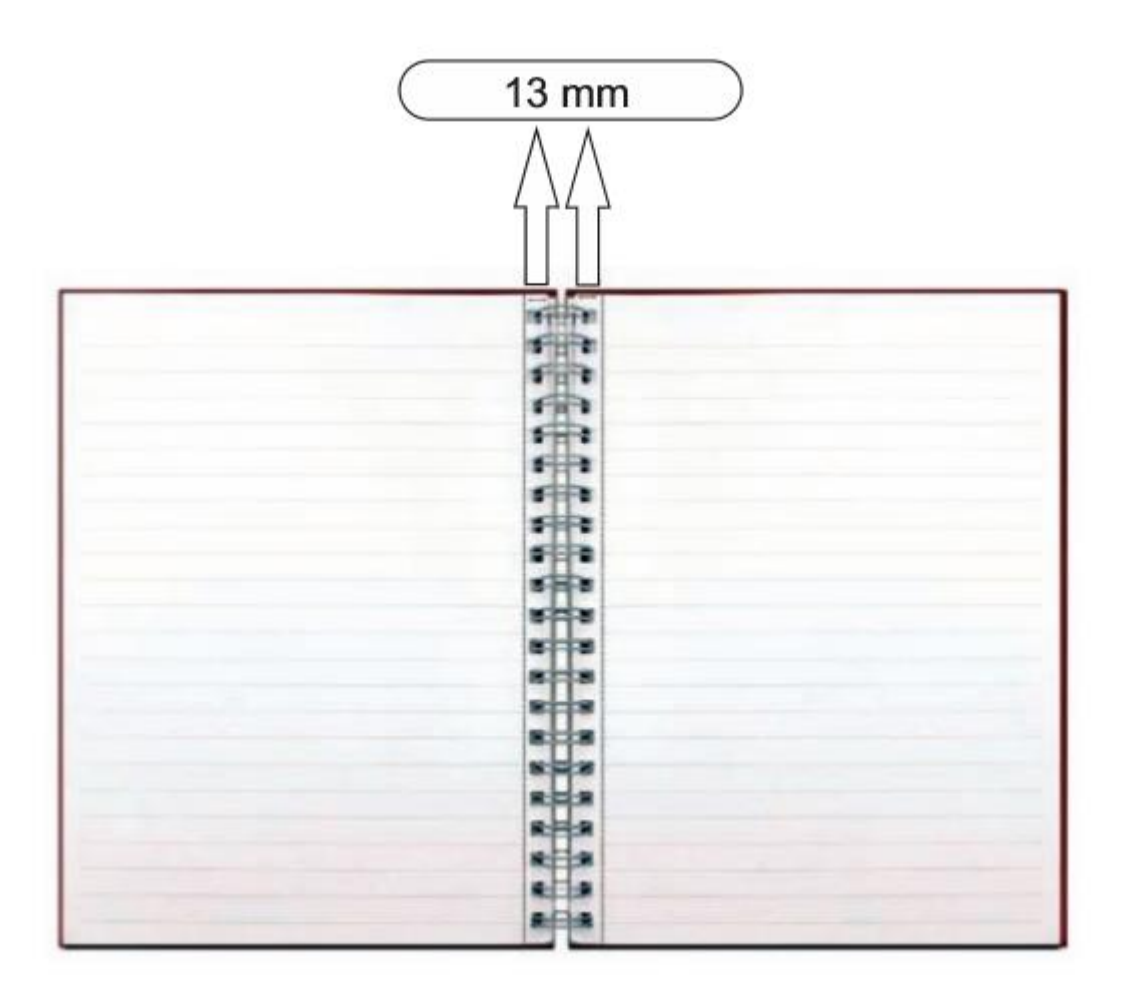

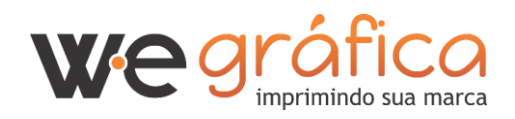

### Verniz Localizado e Relevos

Para acabamentos especiais como relevo ou verniz localizado, é necessário que o arquivo seja enviado separadamente ou em uma nova guia, com a nomenclatura indicando a espécie de acabamento, por exemplo: **verniz\_localizado\_capa.pdf** 

Ao enviar arquivo de relevo, deve-se especificar o tipo (baixo ou alto-relevo)

Por exemplo: alto\_relevo\_capa.pdf ou baixo\_relevo\_capa.pdf

Os arquivos com acabamentos especiais devem estar no mesmo tamanho e posição do arquivo a ser aplicado. Esses arquivos devem ser enviados apenas em vetor e chapado na cor preto 100%.

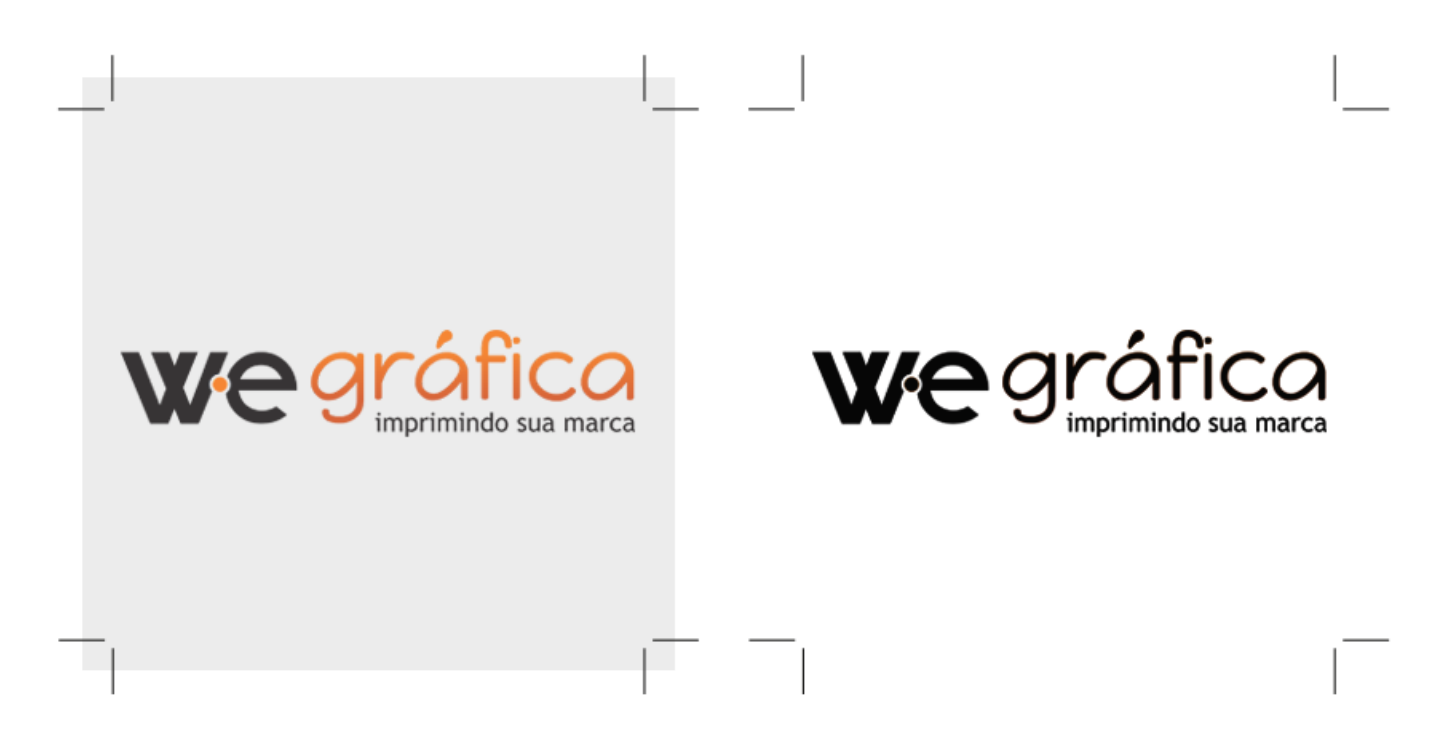

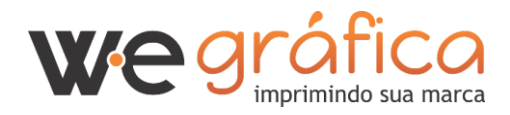

# Usando a cor preta para textos e fundos chapados

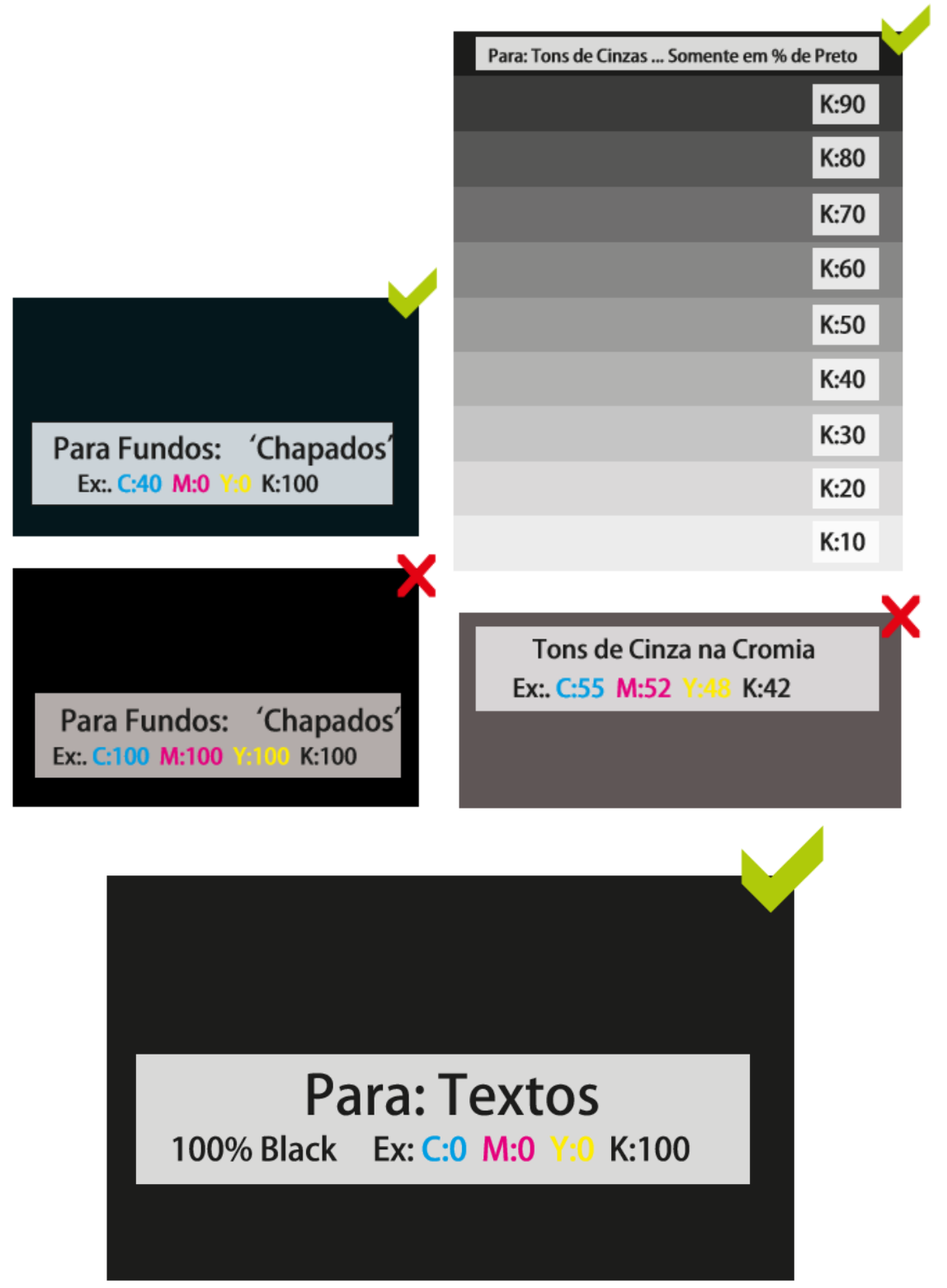

www.wegrafica.com.br (11) 4966-4570 | 4966-4500

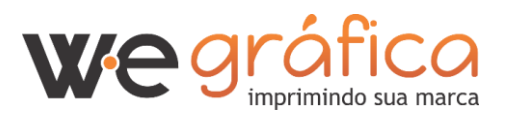

## Revista e Paginação

Todo trabalho que será finalizado como revista, deve ser enviado com as páginas separadas, sendo que, a primeira página sempre será a capa e a última sempre será a contracapa.

Nunca esquecendo que todas as páginas deverão ter o mesmo tamanho e deverão, sempre que possível, ter marca de corte e sangria.

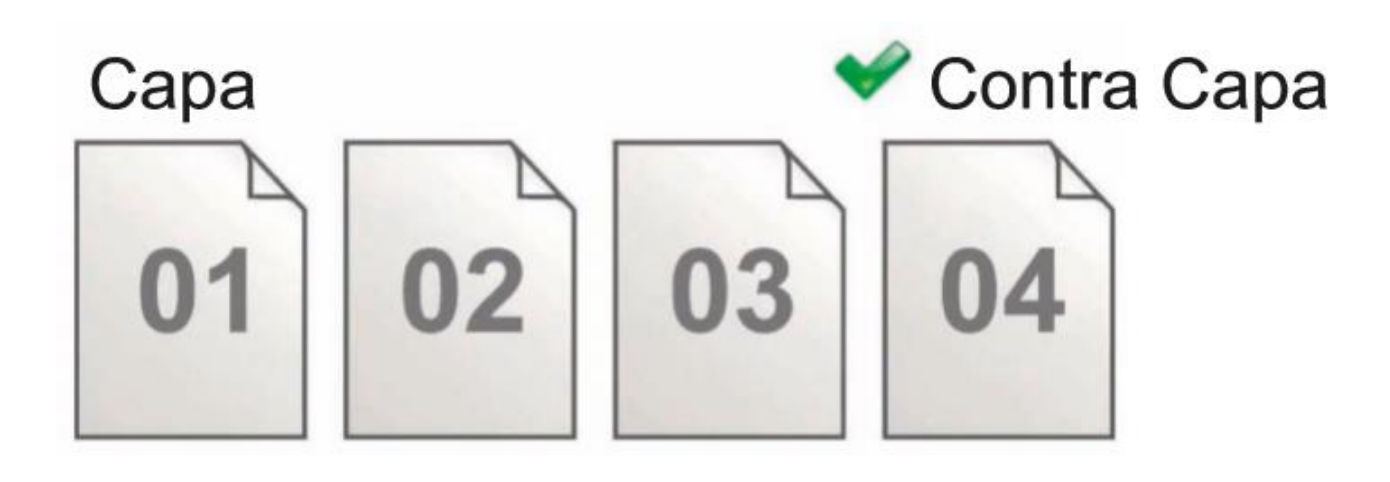

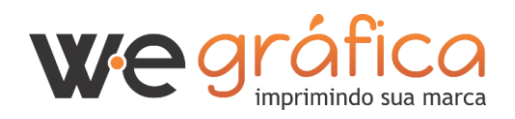

### Folders

Todo folder, deve ter, marcas de corte e dobra. A frente e o verso, devem ter o mesmo tamanho, e a aba ou as abas internas devem ter 2mm a menos que a frente e o verso do mesmo, para que a montagem fique correta.

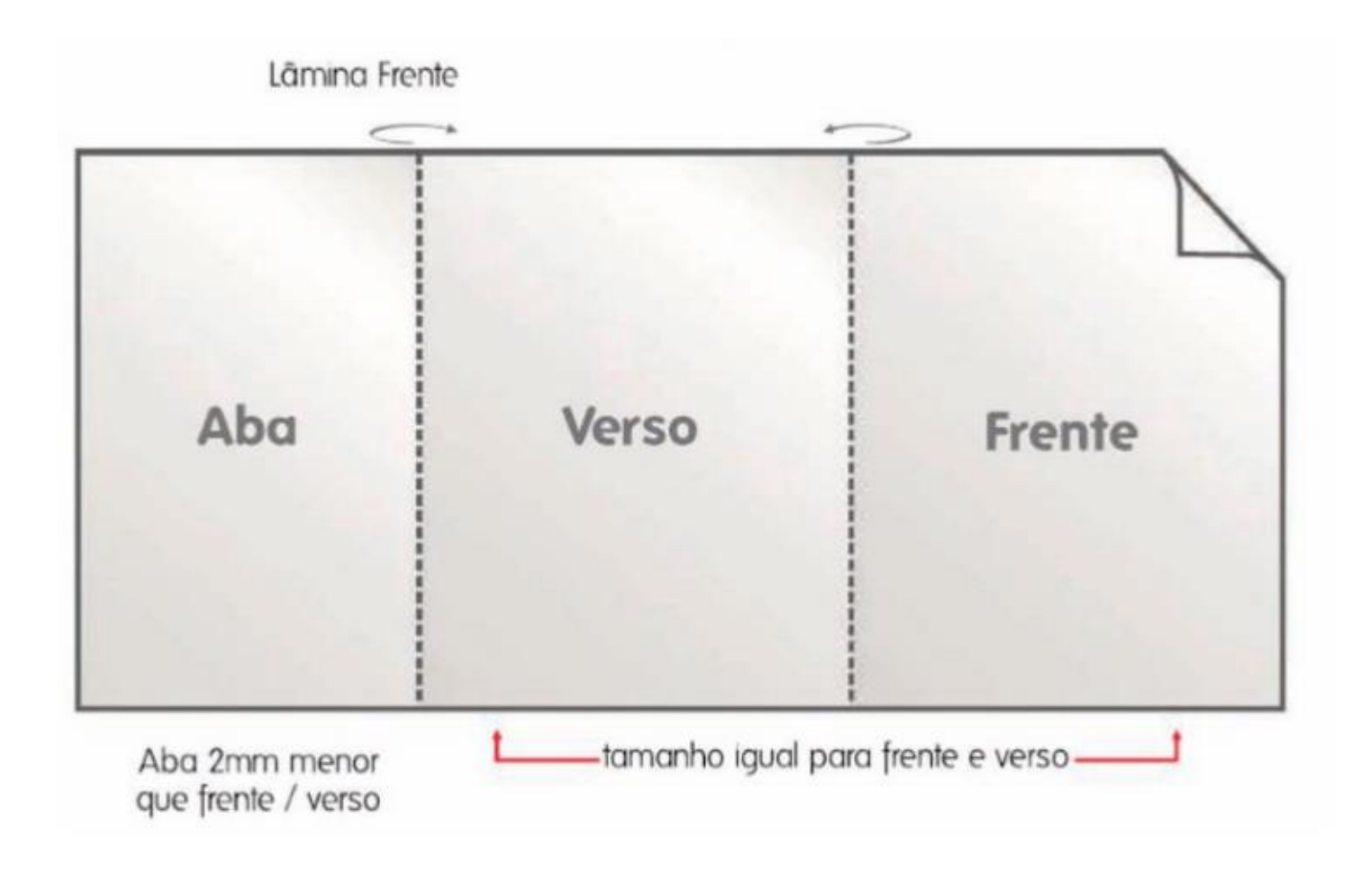

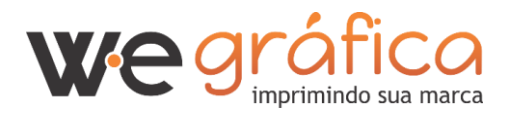

## Limites de Impressão

Trabalhamos com impressão digital e offi-set, o limite de área de cobertura de impressão das nossas máquinas são:

Digital: 32mm x 47mm

Off-set: 52mm x 37mm

# Publicando arquivos em PDF **CorelDRAW**

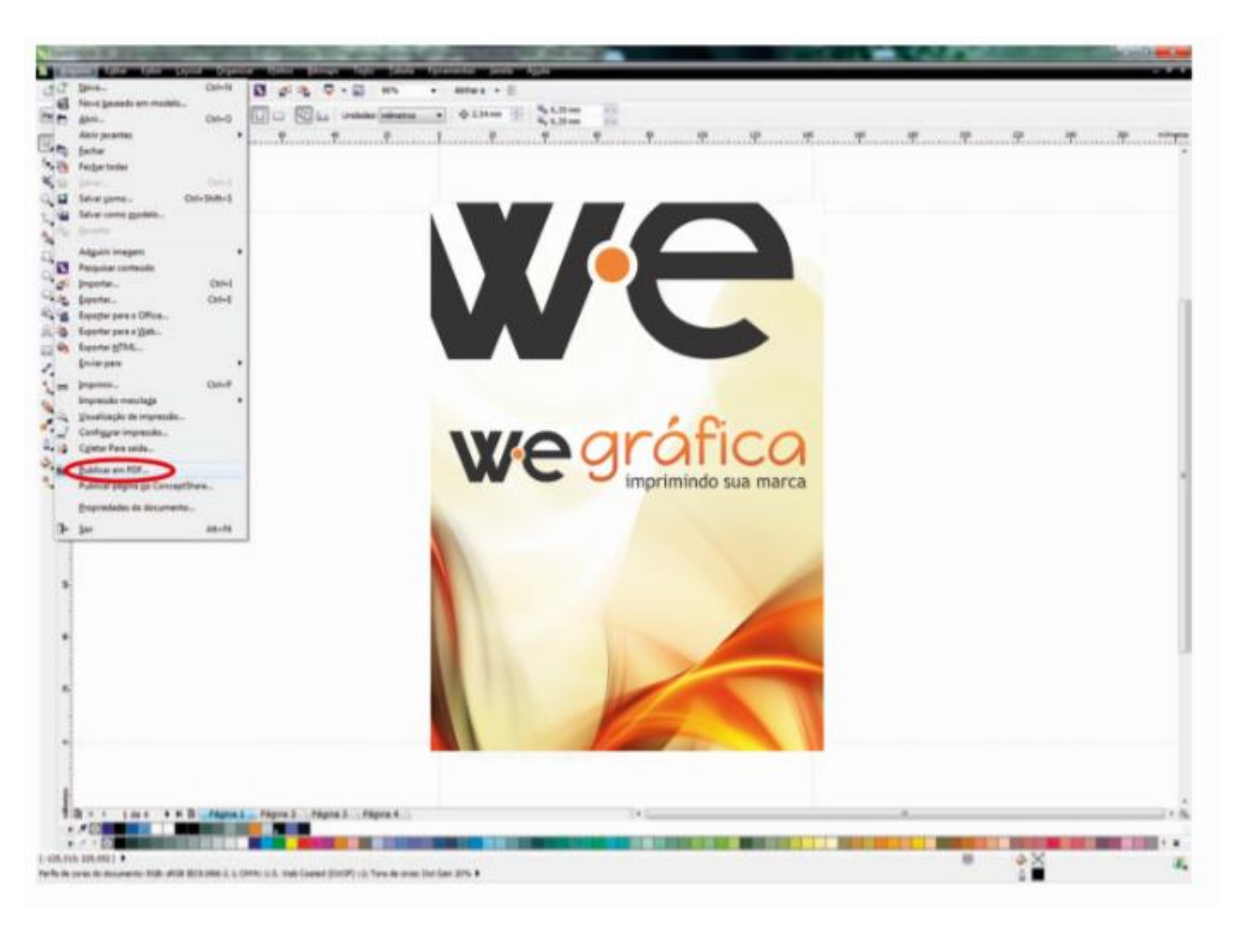

1- Após finalizar a arte, clique em: menu Arquivo / Publicar em PDF

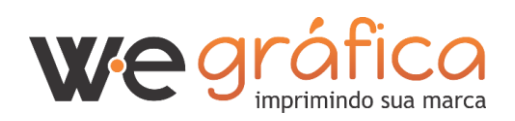

www.wegrafica.com.br (11) 4966-4570 | 4966-4500

| Documentos                         | 1                        |            |                                                                                                    |        |          |   |
|------------------------------------|--------------------------|------------|----------------------------------------------------------------------------------------------------|--------|----------|---|
| J Músicas                          | 12                       |            |                                                                                                    |        |          |   |
| - House                            |                          |            |                                                                                                    |        |          |   |
| re Computador                      |                          |            |                                                                                                    |        |          |   |
| E Disce Locel (C)                  |                          |            |                                                                                                    |        |          |   |
| Ha DADOS (Dr)                      |                          |            |                                                                                                    |        |          |   |
|                                    |                          |            |                                                                                                    |        |          |   |
|                                    | • • •                    |            |                                                                                                    |        |          | 1 |
| Nome 📟                             | eda fatura 261 - Histo   | integel    |                                                                                                    |        |          |   |
| Tipe: PDI                          | - Portable Document Form | et (".pd() |                                                                                                    |        |          |   |
| Predefinição de                    | -                        |            |                                                                                                    |        |          |   |
| PDF                                |                          |            |                                                                                                    |        |          |   |
|                                    |                          |            | The state of the state of the s | falser | Consider |   |
| <ul> <li>Ocultar pastas</li> </ul> |                          |            | Company                                                                                                    | aarren | Carcear  |   |
|                                    |                          | 1000       | 1000                                                                                                    | -      |          | - |
|                                    |                          |            |                                                                                                    | 1000   |          |   |
|                                    |                          |            |                                                                                                    |        |          |   |
|                                    |                          |            |                                                                                                    |        |          |   |
|                                    |                          |            | -                                                                                                    | 1000   |          |   |

2- No campo "Tipo", escolha a opção "PDF", depois clique em "Configurações"

| Seral Cor D                                           | ocumento                            | Objetos               | Pré-impressão | Segurança     | 1 questão           |
|-------------------------------------------------------|-------------------------------------|-----------------------|---------------|---------------|---------------------|
| Nome do g<br>arquivo:<br>Faixa de exporta             | ): (Grafnort                        | te (Henrique          | e_G\agendas ( | Grafnorte 201 | 4 - FINAL linha.pdf |
| Documento at                                          | tual                                | O Página              | a atual       |               |                     |
| Documentos Seleção                                    |                                     | Página                | as: 1-4       |               |                     |
| Tamanho da pág<br>O Conforme del<br>O Definir pelos o | ina<br>finido no Co<br>objetos seli | oreIDRAW<br>ecionados |               |               |                     |
| Predefinição de PC                                    | F: Fed                              | namento               |               | -             |                     |
| Compatibilidade:                                      | PDF                                 | /X-1a                 |               | ,             |                     |
|                                                       |                                     |                       |               | ~             | _                   |

3- Escolha a opção PDF/X1a

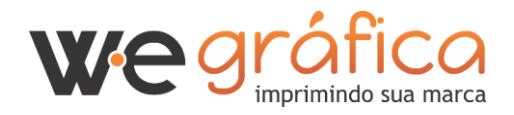

www.wegrafica.com.br (11) 4966-4570 | 4966-4500

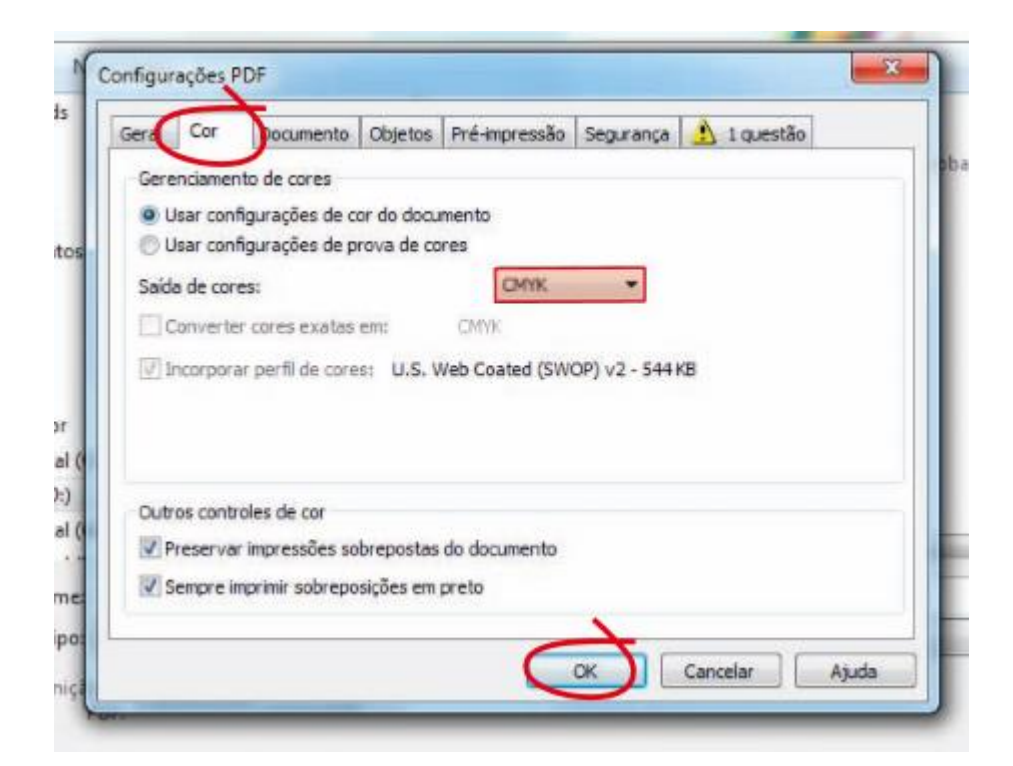

4- Na aba cor, escolha a Saída de Cores CMYK

| eral Cor Document Objetos                  | Pré-mpressão Segurança <u>1</u> 2 questões |
|--------------------------------------------|--------------------------------------------|
| Compactação do bitmap                      | Compactar texto e linha artística          |
| Tipo de compactação: Nenh                  | Exportar todo o texto como curvas          |
| Qualidade JPEG:                            | Texto e fontes                             |
| ZIP                                        | Incorporar fontes no documento             |
| Alto Babro                                 | Incorporar fontes base 14                  |
| Daamontranam do hitman nara ma <b>t</b> er | Converter TrueType em Type 1               |
| Reamostragem do biomap para meny           | Pontes do subconjunto                      |
| W Cor                                      | Sob 80 🔹 % do conjunto de caracteres       |
| V Tons de cinza 450                        |                                            |
| Monocromático 1.20 ÷                       | 1                                          |
| Renderizar preenchimentos complexo         | vs Arquivos EPS: Visualizar +              |

5- Na aba Objetos, selecione Tipo de compactação: **Nenhum** e em bitmap **Cor e Tons de Cinza 450** 

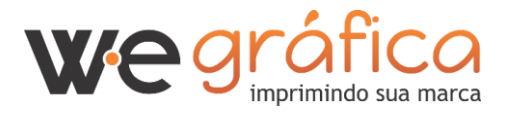

| Geral  | Cor                    | Documento      | Objetos      | Pré-impress | ão Seguran                       | ça 🤱 2 qu | estões |     |     |
|--------|------------------------|----------------|--------------|-------------|----------------------------------|-----------|--------|-----|-----|
| Lim    | ite de sa              | ngramento:     | 3,175 mm     | -           | -                                |           |        |     | bat |
| V Pre  | eservar ir             | nformações da  | tela de meio | o-tom       |                                  |           |        |     |     |
| Marc   | cas da im<br>Iarcas de | of esora       |              | * Marca     | er de registro                   |           |        |     |     |
| 100    | nformaci               | ies do arquivo |              | Escala      | as de regisito<br>as de densitôr | netro     |        |     |     |
|        | 122                    |                |              | 100 CO. C.  | 3603.0202.0203                   |           |        |     |     |
| 100.00 |                        | 1              |              |             |                                  |           |        |     |     |
| Ma     | nter vind              | aulos OPI      |              |             |                                  |           |        |     |     |
| Ma     | nter vind              | aulos OPI      |              |             |                                  |           |        |     |     |
| Ma     | nter vind              | ulos OPI       |              |             |                                  |           |        |     |     |
| Ma     | nter vind              | ulos OPI       |              |             |                                  |           |        |     |     |
| Ma Ma  | nter vind              | ulos OPI       |              |             |                                  |           |        |     |     |
| Ma     | nter vino              | ulos OPI       |              |             |                                  |           |        |     |     |
| Ma     | nter vinc              | culos OPI      |              |             | ОК                               | Cancelar  | Aj     | uda |     |

6- Na aba Pré-impressão, marque a opção Marcas de Corte. Clique em
 OK e depois em Salvar.

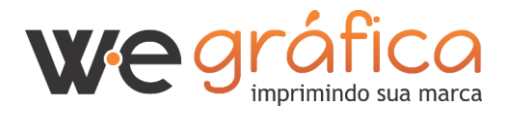

# Publicando arquivos em PDF Adobe Illustrator

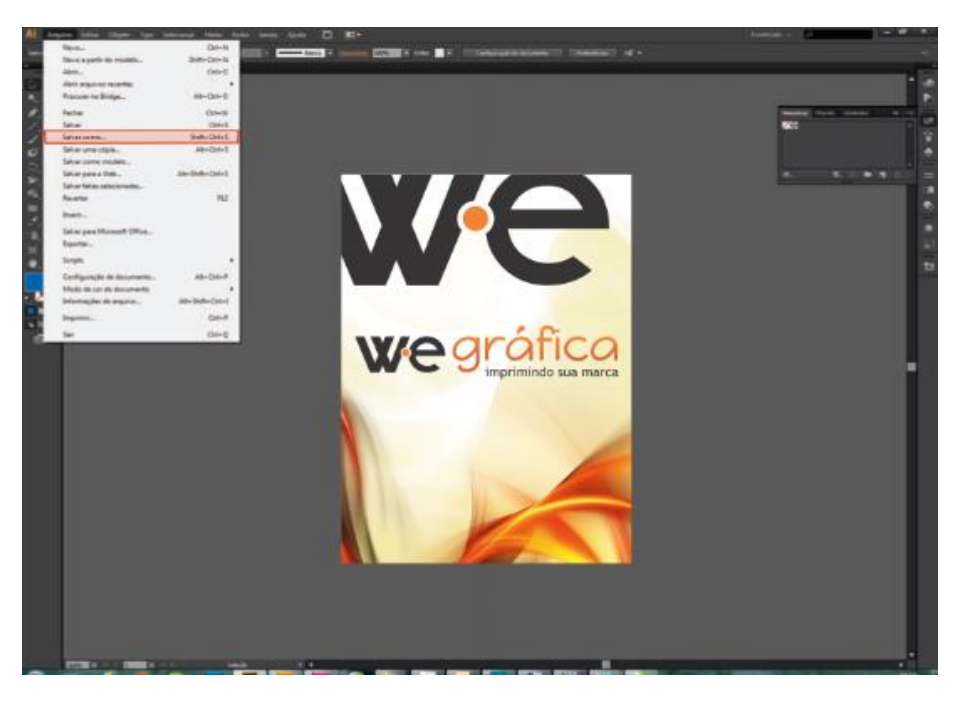

1- Após finalizar a arte, clique em: menu Arquivo / Salvar como

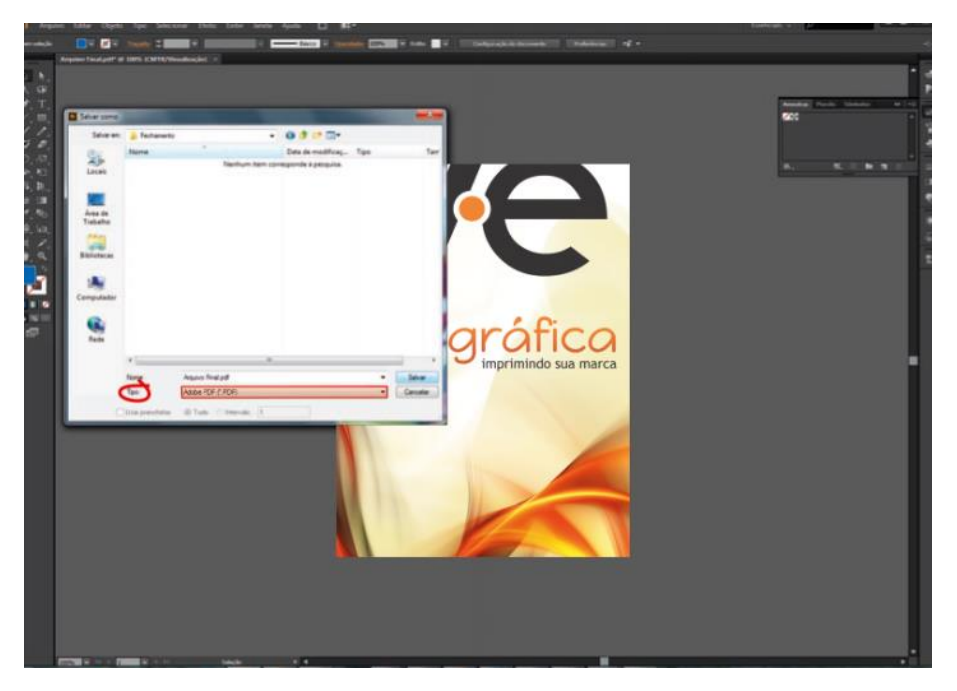

2- Em Tipo, escolha a opção ADOBE PDF depois clique em Salvar

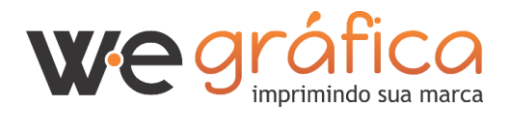

| Salvar Adobe PDF                                                             |             |                                                                                                    |                                                                                           |                                                                                                    |                                                                                                    |                                                                   |                        |
|------------------------------------------------------------------------------|-------------|----------------------------------------------------------------------------------------------------|-------------------------------------------------------------------------------------------|----------------------------------------------------------------------------------------------------|----------------------------------------------------------------------------------------------------|-------------------------------------------------------------------|------------------------|
| Prodefinição de A                                                            | 6aber 1707: |                                                                                                    |                                                                                           |                                                                                                    |                                                                                                    |                                                                   | <u>±</u>               |
|                                                                              | Patric      |                                                                                                    |                                                                                           | Compatbilidade:                                                                                                    | Acceluse (PERFILIE)                                                                                              |                                                                   |                        |
| Deral                                                                        | Geral       |                                                                                                    |                                                                                           |                                                                                                    |                                                                                                    |                                                                   |                        |
| Compactação<br>Harcas e sangrias<br>Salda<br>Avançado<br>Segurança<br>Resume | Descrição   | Utilize essas configuraç<br>ou que devem estar e<br>intercâmbio de contesi<br>compatives com o POI<br>podem ser abertos co | des de forma a<br>m conformidad<br>do gráfico. Para<br>F/X-1a, comuita<br>m o Acrobat e o | ctar decumentos A<br>e com o POF/X 1a:20<br>e obter mas informo<br>e Guia de usuário d<br>o Guia de usuário d<br>o Adobe Reader 4.0 | tobe PDF capaces de<br>101, um paérão da IS<br>des sobre como cra<br>o Acrobat. Os docum<br>e versões gosteriore | serem verific<br>O para o<br>r documentos<br>reintos PDF co<br>l. | xdox -<br>FOF<br>tudos |
| Contraction of the                                                           | Opçiles     |                                                                                                    |                                                                                           |                                                                                                    |                                                                                                    |                                                                   |                        |
|                                                                              |             |                                                                                                    |                                                                                           |                                                                                                    |                                                                                                    |                                                                   |                        |
|                                                                              | in Inco     | gorar miniaturas de pág                                                                                                    | ina 🛛                                                                                     |                                                                                                    |                                                                                                    |                                                                   |                        |
|                                                                              | = 00m       | izar para exibição slipida                                                                                                 | na Web                                                                                    |                                                                                                    |                                                                                                    |                                                                   |                        |
|                                                                              | T Ext       | r POF após salvar                                                                                                    |                                                                                           |                                                                                                    |                                                                                                    |                                                                   |                        |
|                                                                              |             |                                                                                                    |                                                                                           |                                                                                                    |                                                                                                    |                                                                   |                        |
|                                                                              |             |                                                                                                    |                                                                                           |                                                                                                    |                                                                                                    |                                                                   |                        |
|                                                                              |             |                                                                                                    |                                                                                           |                                                                                                    |                                                                                                    |                                                                   |                        |
|                                                                              |             |                                                                                                    |                                                                                           |                                                                                                    |                                                                                                    |                                                                   |                        |
|                                                                              |             |                                                                                                    |                                                                                           |                                                                                                    |                                                                                                    |                                                                   |                        |
|                                                                              |             |                                                                                                    |                                                                                           |                                                                                                    |                                                                                                    |                                                                   |                        |
|                                                                              |             |                                                                                                    |                                                                                           |                                                                                                    |                                                                                                    |                                                                   |                        |
|                                                                              |             |                                                                                                    |                                                                                           |                                                                                                    | Salvere                                                                                                    | el lice                                                           |                        |

3- Escolha a opção PDF/X1a

| Selver Adobe FDF                 | La ser Tonice Connect                                                                                                    |       |                                      |                                                  |  |
|----------------------------------|----------------------------------------------------------------------------------------------------|-------|--------------------------------------|--------------------------------------------------|--|
| rituation at a                   |                                                                                                    |       |                                      |                                                  |  |
|                                  | Pable (F047X-La2001                                                                                                    | • •   | repartbilidade: (Acrobal & (PDF)101) |                                                  |  |
| Geral                            | Compactação                                                                                                    |       |                                      |                                                  |  |
| Compactação<br>Marcas e sangitas | Imagens bilinap coloridas                                                                                                    |       |                                      |                                                  |  |
| Saida                            | Redução de resulução teciênca atá                                                                                                   | 300   | ppi para imagene actr ( 1553) p      | actor (1553) part<br>en graffico: [223]] priveto |  |
| Segurança                        | Compactação: Automotico (IPEG)                                                                                                    |       | Tamasho de bloco gráfico: 223        | anets .                                          |  |
| Resuma                           | acueo<br>parança<br>nume: Compactação: (Automótico (IPCG) • Tamanto do bieco políteo: Eccilia<br>Qualidade da imagene: (Maintei • • |       |                                      |                                                  |  |
|                                  | Imagens bitmap em escala de cinta                                                                                                   |       |                                      |                                                  |  |
|                                  | Radução de resolução besidoca ate                                                                                                   | • 200 | ngi para imagens acim (4553) s       | ¢4                                               |  |
|                                  | Compactação: (Alfornático (1966)                                                                                                    |       | Tamanho de bloco gráfico: EE3        | a pierte                                         |  |
|                                  | Qualidade da imageni: Mäinmir                                                                                                    |       |                                      |                                                  |  |
|                                  | Imagens bitmap monocromáticas                                                                                                    |       |                                      |                                                  |  |
|                                  | Redução de resolução bicúbica até                                                                                                   | 120   | ppr para imagent acima 10000 p       | ФĬ                                               |  |
|                                  | Compactação: CCITT gropo 4                                                                                                    |       |                                      |                                                  |  |
|                                  | 🛩 Compactar texto e traçado                                                                                                    |       |                                      |                                                  |  |
|                                  |                                                                                                    |       | Salvere                              | el llice                                         |  |

4- Compactação, Redução de resolução bicúbica 300 para acima de
 450 dpi

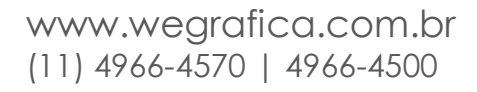

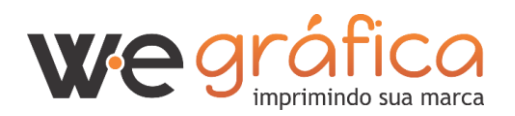

| Selver Adobe PDF                         | and the second second second second second second second second second second second second second second second                                                                                                    | -    |   |
|------------------------------------------|----------------------------------------------------------------------------------------------------|------|---|
| Predefinição de Ad                       | lube PDF: Personalizar                                                                                                    |      | 4 |
|                                          | Patrão: (PDR/X-1x2001)     Compatibilidade: (Activitat & (PDR 1.3))                                                                                                    |      |   |
| Getal<br>Compactação<br>Marcas e sangnas | Marcas e sangrias<br>Marcas                                                                                                    |      |   |
| Avançado<br>Segurança<br>Resume          | Marcas de aparagem<br>Marcas de registro<br>Espessara da marca de aparagem<br>Natras de cores<br>Espessara da marca de aparagem<br>Destocamente : ENEX.contes                                                                                                    |      |   |
|                                          | Sangrias<br>Duar configurações de sangria do documento.<br>Parte superior: Consultante<br>Parte inferior: Consultante<br>Desita: Consultante<br>Desita: Consultante<br>D | S mm |   |
|                                          |                                                                                                    |      |   |

- 5- Na aba Marcas e Sangria, marque a opção Marcas de paragem.
  - \* Essa é uma das mais importantes configurações, para habilitar marcas e sangria seu arquivo tem que ser criado com sangria (Sangria - puxar para fora da página)

| Predefinição de Ad                                                                                                    | obe PCF: [POF7K Exc2001] (Medificado | 3                                        |   | 4 |
|----------------------------------------------------------------------------------------------------|--------------------------------------|------------------------------------------|---|---|
|                                                                                                    | Padde POP/X Ex2001                   | Compatibilidade: [Action # (PDF 123)]    |   |   |
| Geral<br>Conpactação<br>Rarcas e sangtas                                                                                                    | Saida<br>Car                         |                                          |   |   |
| Salda<br>Avancado                                                                                                    | Convenão de cores:                   | Converter em destrio (Preservar mâmeros) |   |   |
| Segurança                                                                                                    | Destano:                             |                                          |   |   |
| Constant of the local distribution of the local distribution of the lo |                                      |                                          |   |   |
|                                                                                                    | POF/X                                |                                          |   |   |
|                                                                                                    | Nome de perfii do método de saida:   | ISO Guiled v2 (ECI)                      |   |   |
|                                                                                                    | Nome da condição de saida:           |                                          |   |   |
|                                                                                                    | Identificador da condição de saida:  |                                          |   |   |
|                                                                                                    | Norrie do registra:                  |                                          | _ |   |
|                                                                                                    |                                      | <ul> <li>Marcar cemo trapping</li> </ul> |   |   |
|                                                                                                    | Descrição                            |                                          |   |   |
|                                                                                                    |                                      |                                          |   |   |
|                                                                                                    |                                      |                                          |   |   |
|                                                                                                    |                                      | SAUT                                     |   |   |

6- Saída / Destino: ISSO COATED V2 (ECI) ou FOGRA 39 (perfil de cor)

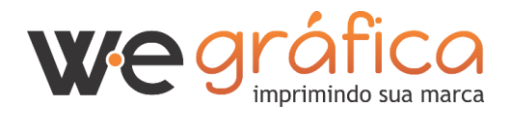

# Publicando arquivos em PDF Adobe InDesign

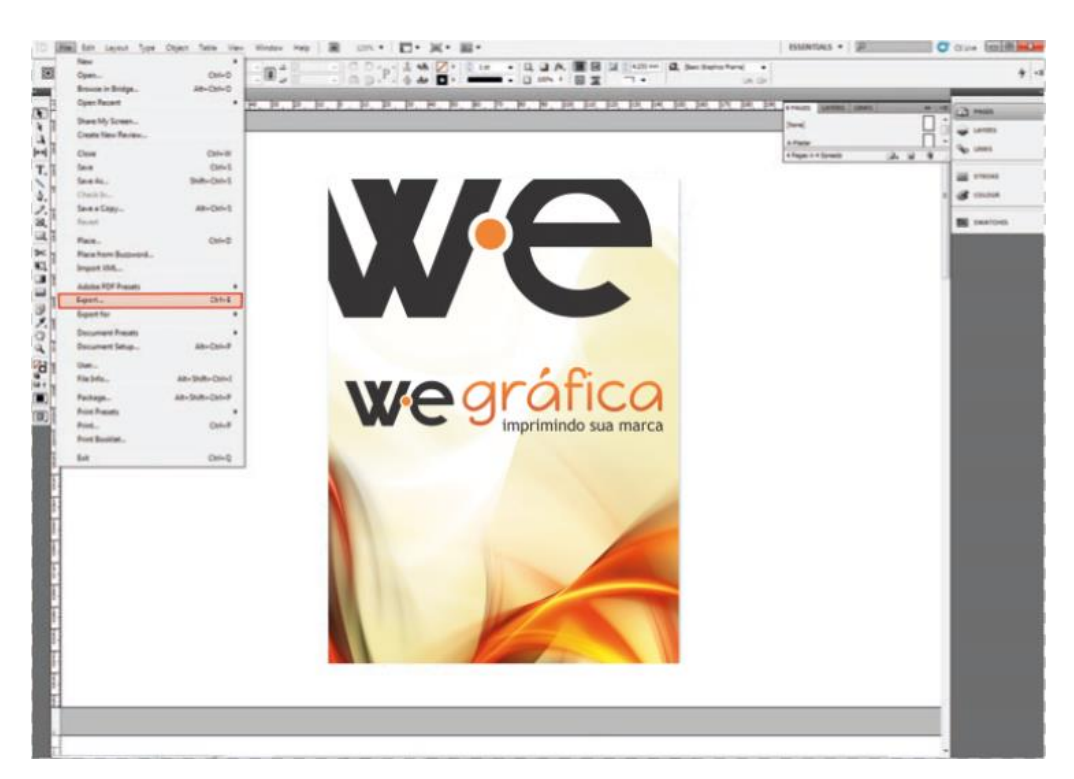

1- Após finalizar a arte, clique em: menu Arquivo / Exportar

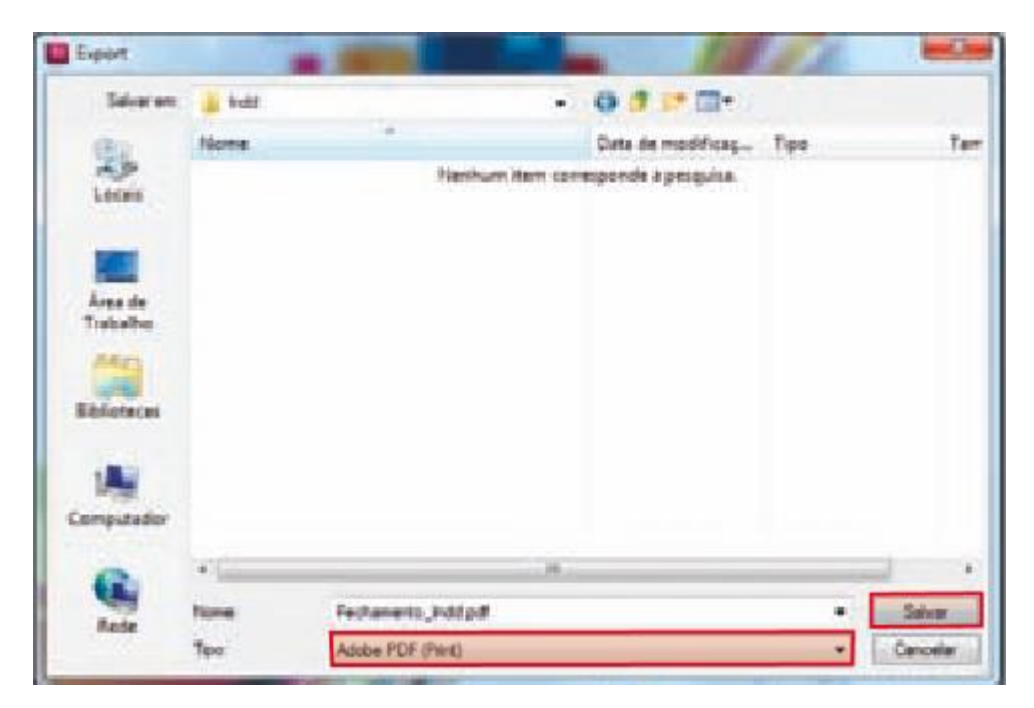

2- Em Tipo, selecione a opção ADOBE PDF depois clique em Salvar

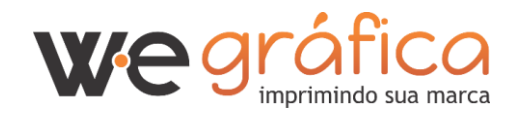

| Sgandard:                                                             | PDF/X-1a:2001  |                                                                                                    | Compatib    | Ryt Acrobat 4 (PDF 1.3)                           | 1.1 |  |  |
|-----------------------------------------------------------------------|----------------|----------------------------------------------------------------------------------------------------|-------------|---------------------------------------------------|-----|--|--|
| Grad                                                                  | General        |                                                                                                    |             |                                                   |     |  |  |
| Compression<br>Marks and Blacks<br>Outsuit<br>Alf-airceit<br>Security | Description:   | Rescription:<br>Use these settings to create Adobe PDF documents that are to be -<br>checked or must conform to PDF/X-1a:2001, an ISO standard for<br>graphic content, exchange. For more information on creating<br>PDF/X-1a compliant PDF documents, please refer to the Acrobat<br>User Guide. Created PDF documents can be opened with Acrobat |             |                                                   |     |  |  |
| Summery                                                               | Pages          |                                                                                                    |             |                                                   |     |  |  |
|                                                                       | Q AS           |                                                                                                    |             |                                                   |     |  |  |
|                                                                       | C Range: 1-    | 4                                                                                                    |             |                                                   |     |  |  |
|                                                                       | Spreads        |                                                                                                    |             |                                                   |     |  |  |
|                                                                       | Options        |                                                                                                    |             |                                                   |     |  |  |
|                                                                       | Detroite A     | ge Thumbnais<br>or Fast Web Vies                                                                                                    | v III       | Vew PDF after Exporting<br>Overte Acrobiat Lavers |     |  |  |
|                                                                       | Export Ligen   | C Vible & Print                                                                                                    | able Lavers | •                                                 |     |  |  |
|                                                                       | Include        |                                                                                                    |             |                                                   |     |  |  |
|                                                                       | Dookmarks      | í.                                                                                                    | Titon-Print | ing Objects                                       |     |  |  |
|                                                                       | 🗌 Hyperinka    |                                                                                                    | Vide Gu     | ides and Baseline Goda                            |     |  |  |
|                                                                       | Interactive El | lements: Do Not                                                                                                    | t Include   | •                                                 |     |  |  |

3- Escolha a opção PDF/X-1a

| NOCON FUR Prepact I | -Device and and a             | 100       |                      | - |
|---------------------|-------------------------------|-----------|----------------------|---|
| Sgandard: P         | 04/x-1x:2001                  | shiky: As | robat 4 (PDF 1.3)    |   |
| General             | Corroresson                   |           |                      |   |
| Compression         | Colour Images                 |           |                      |   |
| Marks and Blands    | Bicubic Downsampling to +     | 300       | pixels per rich      |   |
| Advanced            | for mapes above               | 450       | poels per inch       |   |
| Security            | Compression: Automatic (JPEG) | $\sim$    | The Size: 128        |   |
| Summery             | Image Guality: Mayman         | 9         | the state from 1     |   |
|                     | and and a                     |           |                      |   |
|                     | Greyscale Images              |           |                      |   |
|                     | Bicubic Downsampling to •     | 300       | gives per inch       |   |
|                     | for mages above               | 450       | poiels per inch      |   |
|                     | Compressiog: Automatic (JPEG) |           | The Spec 128         |   |
|                     | Image Quality: Maximum 🔹      |           |                      |   |
|                     | Monochrome Images             |           |                      |   |
|                     | Bicubic Downsampling to +     | 1200      | polets per inch      |   |
|                     | for images above              | 1808      | pixels per inch      |   |
|                     | Compression: CCITT Group 4 •  |           |                      |   |
|                     | Compress Test and Line Art    | Crop      | Image Data to Frames |   |

4- Compressão / Mantenha as configurações de 300 para acima de
 450 dpi

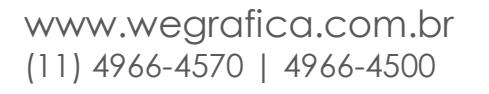

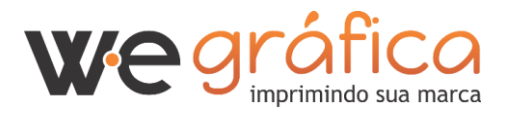

| Adobe PDF Preget: [P | DF/X-1a:2001] (modfled)    |            |               |           |  |
|----------------------|----------------------------|------------|---------------|-----------|--|
| Sgandard: PD         | #/X-18:2001 +              | Compatible | ty: Acrobat 4 | (POF 1.3) |  |
| Deneral              | Marka and Bleeds           |            |               |           |  |
| Compression          | Marks                      |            |               |           |  |
| Output               | Al Printer's Marks         | Type:      | Default       |           |  |
| Advanced             | Crop Marks                 | Weight:    | 0.25 pt       |           |  |
| Summary              | Registration Marks         | Offset:    | 1 2.117 mm    |           |  |
|                      | Colour Bars                |            | 1000          |           |  |
|                      | Page Information           |            |               |           |  |
|                      | Bleed and Slug             |            |               |           |  |
|                      | Use Document Bleed Setting | ps .       |               |           |  |
|                      | Beed:                      |            |               |           |  |
|                      | Tog: 👌 5 mm                | E Left:    | 🛔 5 mm        |           |  |
|                      | Bottom: 5 mm               | Right:     | \$ mm         |           |  |
|                      | R Include Slug Area        |            |               |           |  |
|                      |                            |            |               |           |  |
|                      |                            |            |               |           |  |
|                      |                            |            |               |           |  |
|                      |                            |            |               |           |  |
|                      |                            |            |               | _         |  |

5- Na Aba Marcas e sangria, marque a opção Marcas de corte \* Essa é uma das mais importantes configurações, para habilitar marcas e sangria, mas para isso seu arquivo tem que ser criado com sangria (Sangria - puxar para fora da página). Em Bleed determine 5mm para a sangria.

| Standard: PDF/X-1a:2001<br>General Output<br>Commenter<br>Marts and Breach<br>Advanted<br>Security<br>Summery | •<br>Cojour Conversion: C<br>Destnation: E | Convert to Destination (Preserve Numb •        |  |
|----------------------------------------------------------------------------------------------------|--------------------------------------------|------------------------------------------------|--|
| General Output<br>Congression<br>Marks and Basets<br>Colour<br>Advanced<br>Security<br>Summery                | Colour Conversion: C<br>Destnation:        | onvert to Destination (Preserve Numb •         |  |
| Congresseen<br>Naris pet Exects<br>Occurs<br>Advanuel<br>Security<br>Summery                                  | Colour Conversion: C                       | Convert to Destination (Preserve Numb •        |  |
| Nahi ard Beek<br>Odavi<br>Alamad<br>Seuth<br>Sumery                                                           | Cojour Conversion: C<br>Destination:       | Convert to Destination (Preserve Numb +        |  |
| Advance<br>Security<br>Summery                                                                                | Destination:                               | Personal CD Realizability Chamber and Meridian |  |
| Security<br>Summery                                                                                           | Descrigoon:                                | Contrad vo (ECI)                               |  |
| Summary                                                                                                    |                                            | SO COAted V2 (ECI)                             |  |
|                                                                                                    | Profile Inclusion Policyt D                | Konit Include Profiles +                       |  |
|                                                                                                    |                                            |                                                |  |
| L. Derivation                                                                                                 | Overhing                                   | ank, Manager                                   |  |
| PDEX                                                                                                    |                                            |                                                |  |
|                                                                                                    | And Britain Durilla Harran                 | BO COMMAND (RCD)                               |  |
| ~                                                                                                    | bence screenes, a count conciste           | · Do contro ra (acc)                           |  |
|                                                                                                    | Output Condition liame.                    | 5                                              |  |
| 0                                                                                                    | utput Condition Identifier:                |                                                |  |
|                                                                                                    | Registry Rame:                             | -                                              |  |
|                                                                                                    | Constant of the                            |                                                |  |
| Description                                                                                                   | í.                                         |                                                |  |
| Position th                                                                                                   | a politian pour a finading to view         | a description.                                 |  |
|                                                                                                    |                                            |                                                |  |
|                                                                                                    |                                            |                                                |  |

6-Saída / Destino: ISSO COATED V2 (ECI) ou FOGRA 39 (perfil de cor)

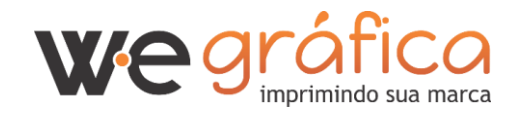